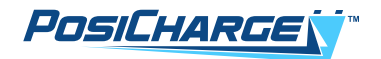

# PosiCharge<sup>™</sup> ProCore<sup>™</sup> Operations & Maintenance Manual

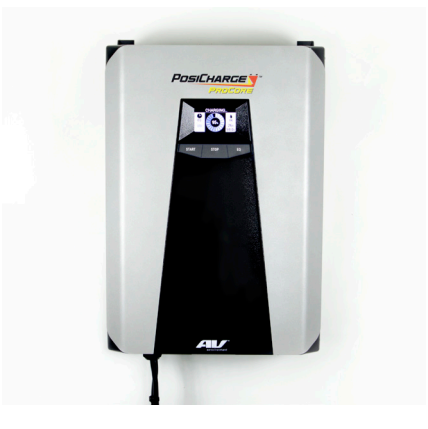

#### © Ampure 2024. All rights reserved

PosiCharge<sup>™</sup> systems is a product line of Ampure. Ampure and the Ampure logo are trademarks of Ampure. Corporate names, trademarks, registered trademarks, service marks, symbols, and logos stated herein are the property of the respective companies. Specifications are subject to change without notice. Images are representative; production models may vary. No portion of these materials may be duplicated, used, or disclosed without prior written permission from Ampure.

Disclaimer: this manual includes the latest information available at the time of printing. Ampure reserves the right to make changes to this manual and/or product without further notice. Changes or modifications to this product not completed by an authorized service provider could void the product warranty.

posicharge.com | posichargeprocore.com

#### A NOTE ABOUT CUSTOMER SUPPORT

Please write down the unit serial number in the Owner's Record (below) to ensure superior service, and have it available when contacting PosiCharge Customer Service. The serial number can be found on the nameplate rating label on the left side of the unit.

| Customer Support: | service@posicharge.com<br>1–866–767–4242 |
|-------------------|------------------------------------------|
| Parts:            | orders@posicharge.com                    |

| Owner's Record       |
|----------------------|
| Model:               |
| PosiCharge ProCore   |
|                      |
| Serial Number (S/N): |
|                      |
| MAC Address ID:      |
|                      |
| Installation Date:   |

## CONTENTS

| 1 – | SYMBOL USAGE5                                                   |
|-----|-----------------------------------------------------------------|
| 2 – | PERFORMANCE RATINGS6                                            |
|     | Table 1 – ProCore Physical and Performance Parameters         6 |
| 3 – | OPERATION7                                                      |
|     | 3.1 – Charger Display7                                          |
|     | 3.2 – Battery Display8                                          |
|     | 3.3 – Buttons10                                                 |
|     | Figure 3 – Alternate Battery Display10                          |
|     | Figure 4 – Standby Switch and USB Port12                        |
|     | 3.4 – Standby Switch and USB Port12                             |
|     | 3.5 – Power Module Redundancy13                                 |
|     | 3.6 – Power Module Replacement13                                |
|     | 3.7 – User-Level Troubleshooting14                              |
|     | 3.8 – Maintenance                                               |

## 1 – SYMBOL USAGE

The PosiCharge ProCore is designed with safety as the highest priority. The following safety precautions must be read and observed:

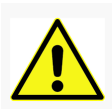

## WARNING

Indicates information about safety practices which, if not followed, could result in personal injury, fire, or equipment overheating.

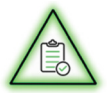

## NOTE

Indicates helpful information for installation or usage, but does not contain personnel or equipment safety-related information.

## 2 – PERFORMANCE RATINGS

Table 1 provides the physical and performance parameters for each ProCore model.

#### Table 1 – ProCore Physical and Performance Parameters

| Power Rating                               | 10 kW            | 15 kW               | 20 kW               | 30 kW<br>w/a single<br>cable | 30 kW w/a<br>single<br>cable | 30 kW w/a<br>dual cable | 30 kW w/a<br>dual cable |
|--------------------------------------------|------------------|---------------------|---------------------|------------------------------|------------------------------|-------------------------|-------------------------|
| Max. output current<br>at 24/36/48V (A)    | 200/200<br>/200  | 320/320<br>/320     | 400/400<br>/400     | 400/400<br>/400              | 400/400<br>/400              | 500/500<br>/500         | 500/500<br>/500         |
| Max. output current<br>at 60V (A)          | 167              | 250                 | 320                 | 320                          | 500                          | 500                     | 500                     |
| Max. output current<br>at 48/72/80V (A)    | 200/139/125      | 300/208/187         | 400/278/250         | 400/400/375                  | NA                           | NA                      | NA                      |
| Max. output current<br>at 100V (A)         | 100              | 150                 | 200                 | 300                          | NA                           | NA                      | NA                      |
| Min. input conductor<br>size (AWG)         | 12               | 10                  | 8                   | 6                            | 6                            | 6                       | 6                       |
| Min. grounding<br>conductor size (AWG)     | 12               | 10                  | 8                   | 8                            | 8                            | 8                       | 8                       |
| Min. input wire<br>terminal torque (in-lb) | 30-33            | 30-33               | 30-33               | 30-33                        | 30-33                        | 30-33                   | 30-33                   |
| Min. ground wire terminal torque (in-lb)   | 35-44            | 35-44               | 35-44               | 35-44                        | 35-44                        | 35-44                   | 35-44                   |
| Circuit breaker rating<br>480 VAC          | 20A              | 25A                 | 40A                 | 50A                          | 50A                          | 50A                     | 50A                     |
| Connector option                           | Euro             | Euro                | Euro                | Euro                         | Rema                         | Euro                    | Euro SBX                |
| Dimensions<br>H×W×D (in)                   | 28.5 x 20<br>x 7 | 28.5 x 20<br>x 11.5 | 28.5 x 20<br>x 11.5 | 28.5 x 20<br>x 16.5          | 28.5 x 20<br>x 16.5          | 28.5 x 20<br>x 16.5     | 28.5 x 20<br>x 16.5     |
| Weight (with cables)                       | 81 lbs           | 129 lbs             | 129 lbs             | 173 lbs                      | 184 lbs                      | 197 lbs                 | 197 lbs                 |

Operating temperature range: Storage temperature range:

-25 °C to 45 °C -30 °C to 65 °C

#### **3 – OPERATION**

#### 3.1 – Charger Display

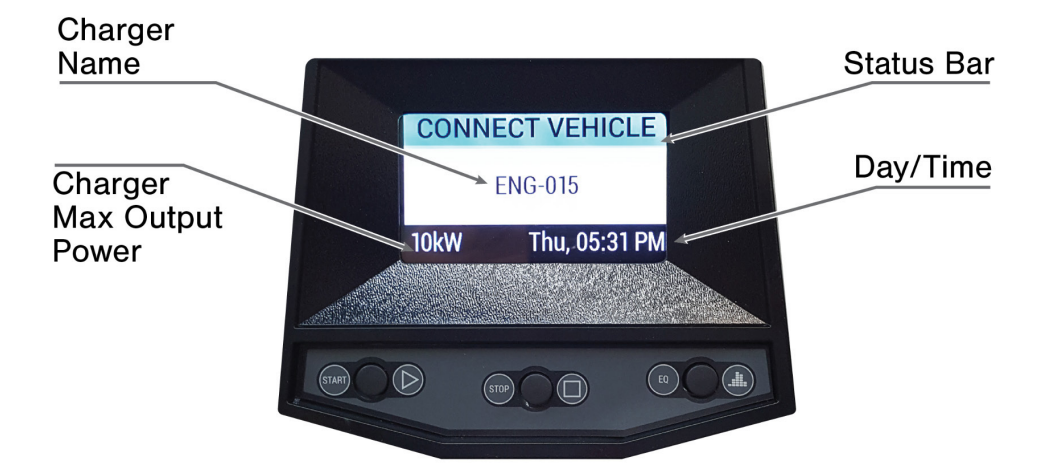

| Indicator    | Description                                                                                                    |  |
|--------------|----------------------------------------------------------------------------------------------------|--|
| Status       | Indicates whether a vehicle is connected to the charger (Figure 1)<br>"Connect Vehicle" indicates that there is no vehicle connected to the<br>charger (and that in order to be connected, it must be connected).<br>The charger is idle. |  |
|              | NOTE<br>If the status bar displays "Connect Vehicle," then the<br>buttons have no function.                                                                                                    |  |
|              | Displays the name broadcast to the ProCore Mobile Application (App)                                                                                                    |  |
| Charger name | You can change the charger name, using the mobile app, in the Charger Data window.                                                                                                    |  |
| Charger      | Displays the power rating for the charger                                                                                                    |  |
| output power | The value changes as modules are added or removed.                                                                                                    |  |
| Day and time | The ProCore Mobile App automatically sets this indicator.                                                                                                    |  |

#### 3.2 – Battery Display

The graphical battery display (Figure 2) changes, showing parameters relating to the battery state of charge (SOC), when the charger connects to a battery.

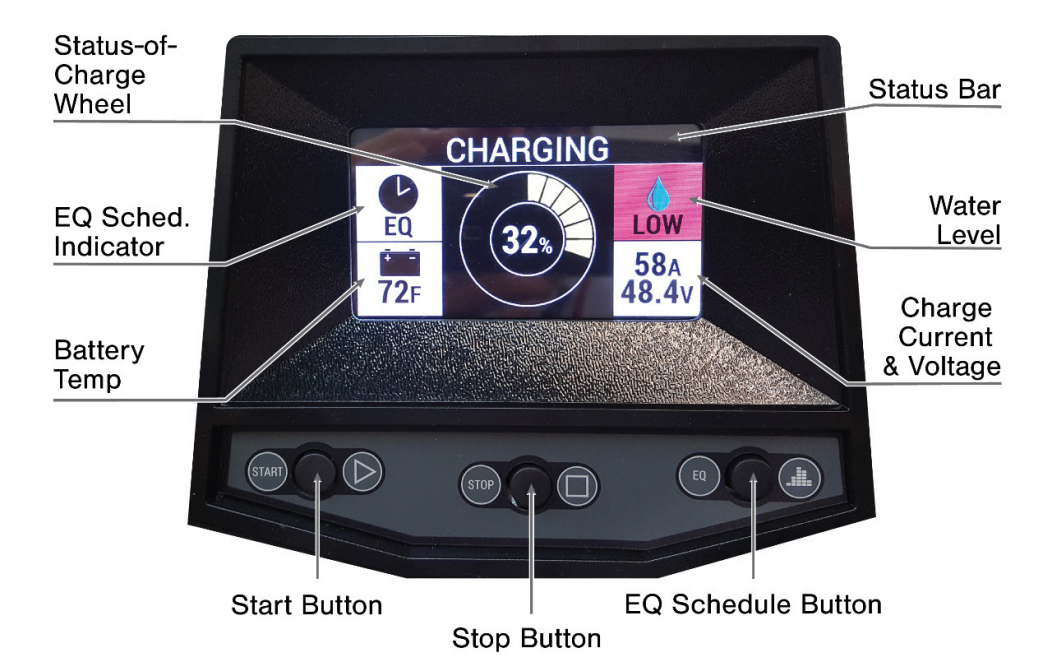

| Indicator                             | Description                                                                                                    |                |  |
|---------------------------------------|----------------------------------------------------------------------------------------------------|----------------|--|
| 200 mbash                             | The charger estimates the battery charge percentage (or SOC) at the connection. The SOC wheel adds segments as the battery charges. The SOC displayed in the center of the wheel increases in value. The color of the wheel also indicates the SOC, as indicated below, allowing the battery charging status to be monitored at a distance. |                |  |
| SOC wheel                             | Color Description                                                                                                    |                |  |
| YellowLess than 80%Blue80% or greater |                                                                                                    | Less than 80%  |  |
|                                       |                                                                                                    | 80% or greater |  |
|                                       | Green 100% fully charged battery                                                                                                    |                |  |
|                                       |                                                                                                    |                |  |

| Indicator                     | Description                                                                                                    |                                                                                         |  |
|-------------------------------|----------------------------------------------------------------------------------------------------|-----------------------------------------------------------------------------------------|--|
|                               | Color                                                                                                    | Description                                                                             |  |
| Equalization                  | Light gray                                                                                                    | No EQ scheduled                                                                         |  |
| (EQ) schedule                 | Black                                                                                                    | EQ scheduled                                                                            |  |
| indicator                     | Flashing green                                                                                                    | EQ charge in progress                                                                   |  |
|                               | Solid green                                                                                                    | EQ charge completed for the current week                                                |  |
| Battery                       | The temperature reading comes from a temperature sensor installed<br>in the battery. If there is no sensor, then the display grays out.<br>The display can be set to °F or °C, using the ProCore™ Mobile App<br>Charger Setup/ Display Options window.<br>If the battery is over-temperature, then the charger faults and displays                                    |                                                                                         |  |
| Status bar                    | <ul> <li>Indicates the charging status with the following displays:</li> <li>Charging</li> <li>Charge Stopped</li> <li>Charge Completed</li> <li>EQ Charging</li> <li>Full Charging</li> <li>Offline-charging stopped to use the ProCore Mobile App to change the configuration</li> <li>Fault-additional information displays about the fault or warnings</li> </ul> |                                                                                         |  |
|                               | Color                                                                                                    | Description                                                                             |  |
| Water level indicator         | Grayed out                                                                                                    | There is no battery monitor and identifier<br>(BMID) with a water level sensor present. |  |
|                               | Red background                                                                                                    | LOW: the battery water level is low.                                                    |  |
|                               | White background                                                                                                    | OK: the battery water level is OK.                                                      |  |
| Charge current<br>and voltage | The charger controls the charging current via PosiCharge proprietary charging algorithms.                                                                                                    |                                                                                         |  |

#### 1. Alternate Battery Display

You can switch the battery graphical display to an alternate tabular battery display that shows additional parameters for the charging battery. 2. Press and hold the **Start** button for three seconds to change the graphical battery display to the alternate tabular battery display (Figure 3). Repeat this step to return the display to the graphical battery display.

| CHARGING.     |          |            |              |
|---------------|----------|------------|--------------|
| Battery ID    | BATTERY1 | TRUCK001   | Vehicle ID   |
| Battery Cap   | 500 Ah   | 48.7V/199A | Volts/Amps   |
| Battery Cells | 24       | Ohr Omin   | Charge Dur   |
| Battery Type  | 1        | 1 Ah       | Charge Ah    |
| Battery SOC   | 33%      | 0 kWh      | Charge kWh   |
| Battery Temp  | 71 F     | v1.026     | Charger SW   |
| Water Status  | LOW      | Yes        | EQ Scheduled |

Figure 3 – Alternate Battery Display

#### 3.3 – Buttons

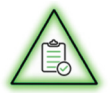

## NOTE

ProCore<sup>™</sup> starts charging automatically when you connect a vehicle. You can disconnect a vehicle safely from ProCore even while charging. You do not need to start or stop the charge with the following buttons.

| Button         | Function                                                                                                    |  |  |
|----------------|----------------------------------------------------------------------------------------------------|--|--|
|                | If the charger is in the Charge Stopped state, then press the Start button (Figure 2) momentarily to restart the charge.                                                                                                    |  |  |
| Start          | Press and hold the Start button for three seconds to switch from the battery display (Figure 2) to the alternate battery display (Figure 3). Press and hold the Start button again to switch back to the battery display.                                                                   |  |  |
| Stop           | Press the Stop button (Figure 2) to stop the charge. The charger displays, on the status bar, "Charge Stopped."                                                                                                    |  |  |
|                | Equalization (EQ) is an extended low-current charge performed once per week to maintain battery health. EQ normally is scheduled automatically by settings in the charger or BMID, and it is performed if scheduled after a regular charge to 100% SOC.                                     |  |  |
|                | The alternate battery display shows the EQ Scheduled status (Figure 3).                                                                                                    |  |  |
|                | If, at the top, the alternate battery display shows                                                                                                    |  |  |
| EQ<br>Schedule | • "Charging," then press the <b>EQ Schedule</b> button (Figure 2) to schedule or unschedule an EQ charge.                                                                                                    |  |  |
|                | "Charge Stopped," then press the <b>EQ Schedule</b> button to start an EQ charge.                                                                                                    |  |  |
|                | • "Battery Undervoltage," then press and hold the <b>EQ Schedule</b><br>button to start a recovery charge, which is a low-current charge<br>designed to raise safely the battery voltage. The battery should<br>be able to accept a normal charge after the recovery charge is<br>complete. |  |  |

### 3.4 – Standby Switch and USB Port

The standby switch and universal serial bus (USB) port (Figure 4) are located on the left side of the charger. The Standby switch must be turned to the ON position (indicated) before the display turns on and charger operates.

The USB port is used only by qualified service personnel to update software and run diagnostics.

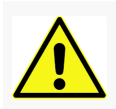

## WARNING

Turning the Standby switch to the OFF position ONLY turns off the display and prevents charger operation. High-voltage alternate current (AC) is still present in the cabinet. AC voltage can be turned off only at the breaker.

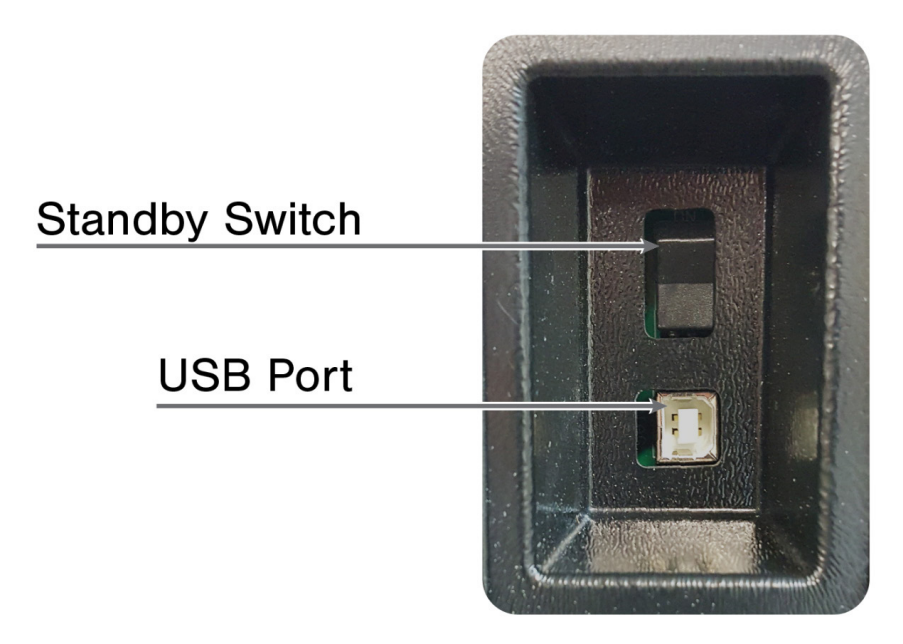

## Figure 4 – Standby Switch and USB Port

#### 3.5 – Power Module Redundancy

ProCore models rated 15kW or more have multiple power modules. If any power module faults, then it becomes disabled; charging continues at reduced power using the remaining module(s). The display shows a warning stating that the charger has a faulting module. Replace the faulty module as soon as practical.

Use the ProCore Mobile App, to speed service, to send the charger fault log to PosiCharge Customer Support.

#### **3.6 – Power Module Replacement**

Follow these simple steps to replace a faulting power module.

- 1. Turn off the utility power breaker to the charger, and lock out the breaker.
- 2. Disconnect the vehicle, if there is one.
- 3. Wait five minutes to allow capacitor voltages in the charger to bleed down.
- 4. Remove the right side panel of the charger.
- 5. Grasp the hand holds on the power module, and pull them firmly to unseat the module.
- 6. Slide the power module out of the cabinet. Be careful as a module weighs 35 lbs.
- 7. Slide the replacement power module into the cabinet.
- 8. Seat the module by making sure that it is flush with the cabinet sill.
- 9. Replace the right panel.

## 3.7 – User-Level Troubleshooting

| Fault Message                                                | Possible Cause(s)                                                                                                    | Solution(s)                                                                                                    |
|--------------------------------------------------------------|----------------------------------------------------------------------------------------------------|----------------------------------------------------------------------------------------------------|
| CURRENT CONTROL<br>The charing current cannot<br>be produced | The module failed.                                                                                                    | Replace the power module.                                                                                                    |
| OVP FAULT<br>There is a module overvolt-<br>age.             | The battery became<br>disconnected without<br>opening the pilot.                                                                        | Wait for the fault to clear.                                                                                                    |
| OCP Fault<br>There is a module<br>overcurrent.               | The module failed.                                                                                                    | Replace the power module.                                                                                                    |
| GATE DRIVE UV<br>There is a gated dive<br>undervoltage.      | The module failed.                                                                                                    | Replaced the power module.                                                                                                    |
| POWER SUPPLY FLT                                             | The module failed.                                                                                                    | Replace the power module.                                                                                                    |
| MODULE OVER TEMP                                             | The air intake is blocked.<br>The module failed.                                                                                        | Remove the blockage.<br>Replace the power module.                                                                                                    |
| BATT UNDER VOLT                                              | The battery is drained to a<br>voltage below a safe level<br>for charging.<br>The BMID number of battery<br>cells setting is incorrect. | Press and hold the <b>EQ</b><br>Schedule button to initiate<br>a recovery charge and safe-<br>ly raise the battery voltage.<br>Use the ProCore <sup>™</sup> App<br>BMID setup to set the cor-<br>rect number of battery cells. |
| BAT OVER VOLTAGE                                             | The BMID number of battery cells setting is incorrect.                                                                                  | Use the ProCore™ App<br>BMID setup to set the cor-<br>rect number of battery cells.                                                                                                    |
| BATTERY TEMP<br>The battery temperature is<br>too high.      | The faulty battery<br>cannot accept a high-<br>charge current.<br>An incorrect BMID setting<br>is resulting in an improper<br>charging. | Service the battery.<br>Use the ProCore™ App to<br>correct the BMID settings.                                                                                                    |

| Fault Message                                           | Possible Cause(s)                                                                                                    | Solution(s)                                                                                                    |
|---------------------------------------------------------|----------------------------------------------------------------------------------------------------|----------------------------------------------------------------------------------------------------|
| BMID LOST COMM<br>BMID communication is<br>lost.        | There are damaged BMID<br>communication (comm)<br>wires in the charger output<br>cable or in the vehicle.             | Repair the wiring.                                                                                                    |
| CABLE TEMP<br>There is a connector over<br>temperature. | Damage to the charging<br>connector is causing an<br>unsafe temperature.                                              | Repair the charging connector.                                                                                                    |
| AC POWER HIGH                                           | The utility AC voltage is<br>too high for safe charger<br>operation.                                                  | Check the AC input voltage.                                                                                                    |
| AC POWER LOW                                            | The utility AC voltage is too low for safe charger operation.                                                         | Check the AC input voltage.                                                                                                    |
| AC POWER PHASE                                          | The charger is not receiving<br>AC power in all three phases.<br>The module has failed and<br>blown a backplane fuse. | Confirm that the utility<br>breaker has not tripped on<br>one of the phases.<br>Replace the power module<br>that caused the fuse to<br>blow and replace the back- |
|                                                         |                                                                                                    | plane fuses.                                                                                                    |
| MODULE TYPE ERR                                         | The power module and<br>cabinet voltage settings do<br>not match.                                                     | Install the correct power module.                                                                                                    |

#### 3.8 – Maintenance

- 1. Brush dust from the intake grill, on the bottom, every six months.
- 2. Check the condition of the output cable and connectors every month.

PosiCharge Ampure 1960 Walker Avenue Monrovia, CA 91016-4847 USA